附件:

## 培训班学员报名、开票操作指南

## 支付注意事项

微信支付:

1、请确保操作前,微信支付绑定银行卡的金额或微信余额的金额可满足支付的课程金额;

2、点击"微信支付"后请按流程完成支付,完成支付前不能中断;

3、扣款成功后即报名缴费成功,无需进行其他操作;

## 缴费流程

**第一步:** 在微信里搜索**"北京中医药大学财务处服务号**"微信公众号或扫描以下二维码, 点击"关注公众号";

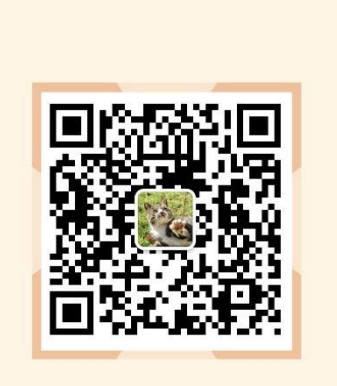

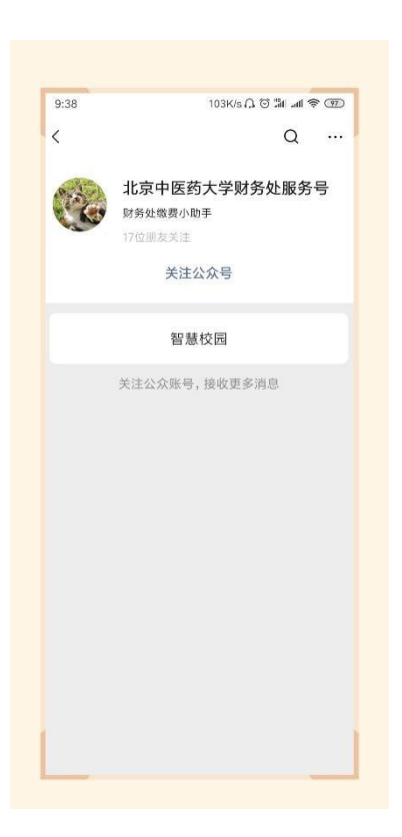

第二步:进入公众号,点击"智慧校园",进入缴费系统,点击左下角"注册"按钮,用 手机号进行注册,进行绑定手机号、收取验证码、设置密码的操作;

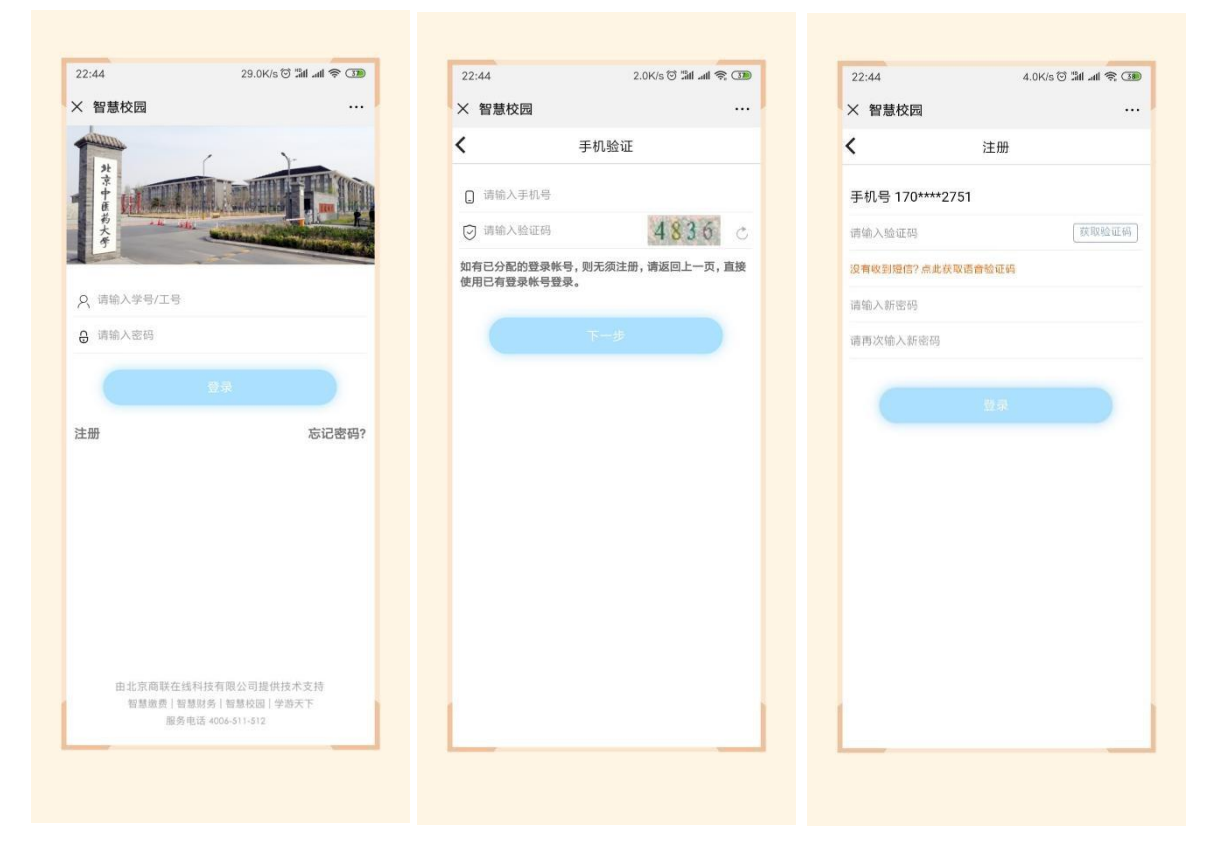

第三步:进入主页,点击选择"培训班报名入口",点击"护理学院培训班",再选择需要报名的课程,点击进去,进行完善个人信息的操作;

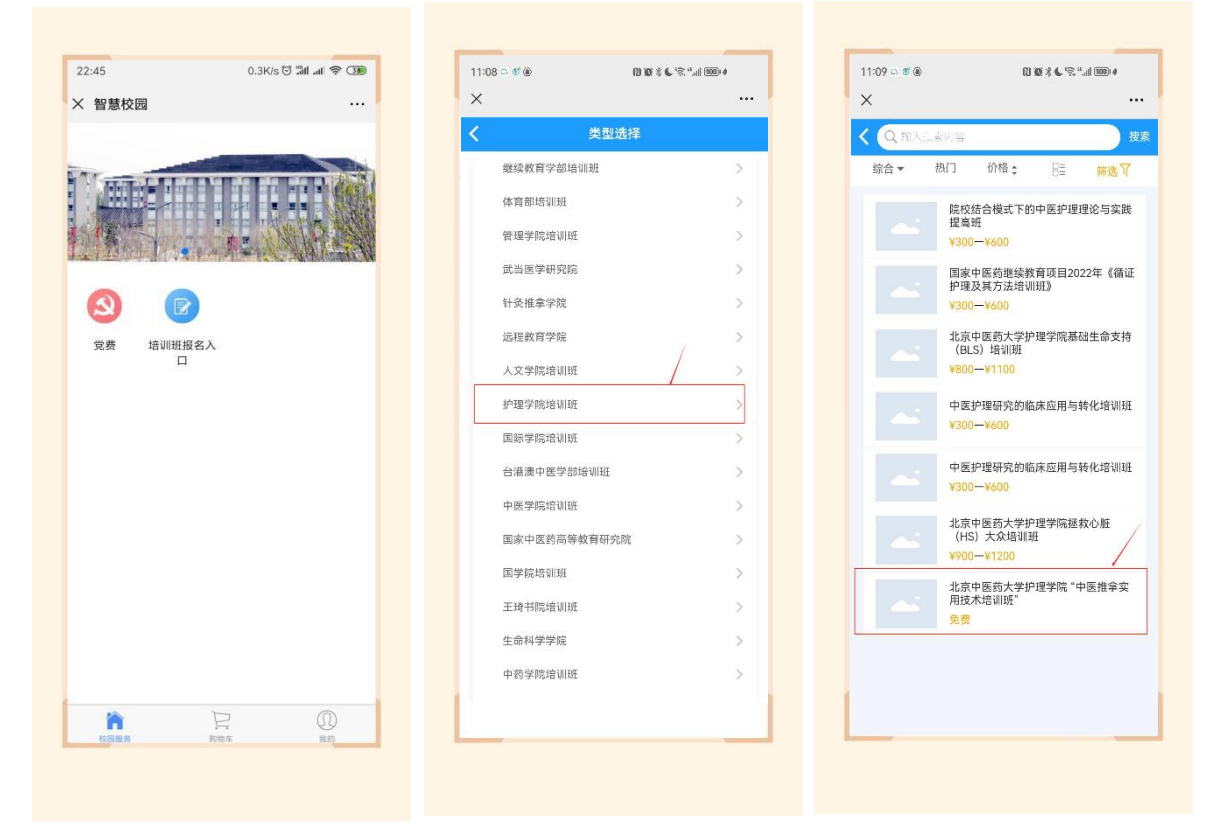

| 22:45                    | 70.1K/s 🗇 🖫 📶 🛲 | 1 😤 3 | 22.47   |                      |
|--------------------------|-----------------|-------|---------|----------------------|
| く 智慧校园                   |                 | /     | × 智慧校园  |                      |
| :                        | 编辑联系人           |       | <       | 编辑联                  |
| 姓名(必填):                  |                 |       | 姓名(必填): | 欧阳                   |
| 手机号( <mark>必填</mark> ):  | 17010282751     |       | 手机号(必填  | ): 170102            |
| 身份证号( <mark>必填</mark> ): |                 |       | 身份证号(必  | 填): 3422:            |
| 所在单位( <b>必填)</b> :       |                 |       | 所在单位(必  | 填): XX单 <sup>r</sup> |
| 联系电话( <b>必填</b> ):       |                 |       | 联系电话(必  | 填): 1595             |
| 邮箱(必填):                  |                 |       | 邮箱(必填): | 10319690             |
| 发票抬头( <mark>必填</mark> ): |                 |       | 发票抬头(必  | 填): 北京X              |
|                          | 原左              |       |         | 保                    |
|                          | DAY 137         |       |         |                      |

第四步:保存后点击选择合适的套餐,点击"结算",选择"是否开票",并填写电子邮 箱,在弹出的页面中点击"提交",在弹出的支付确认页面,选择"微信支付",点击"下一步", 根据注意事项提示,完成支付;

|                     | 12 NO 75 TAU                | 1 (128) 1 19 | 9:02 🕆 🗅 🖉 🚇                                                                                                    | (1) (6) (1)          | 6 (20 km/  |
|---------------------|-----------------------------|--------------|----------------------------------------------------------------------------------------------------|----------------------|------------|
| ×                   | BUCM缴费                      |              | ×                                                                                                    | BUCM缴费               |            |
| 6                   | 报名详情                        |              | <                                                                                                    | 订单确认                 |            |
| 北京中医药大学<br>技术培训班" 中 | 华护理学院 "中医推拿实用<br>医推拿实用技术培训班 |              |                                                                                                    | 《京中医药大学护理学院"I        | 中医推拿实用     |
| 剩余时间: 10;           | 天 14: 58: 04                |              | ₹ ts                                                                                                    | 《水培训班 中医推寻头用:<br>D   | 这个培训班<br>X |
| 孙露 188****9         | 9109                        | <b>其他</b> >  | inthe survey                                                                                                    | 17.1 m               |            |
| 报名开始时间:             | 2024年01月02日 00:00           |              |                                                                                                    | ;京中医药大学护理学院 "」       | 中医推拿实用     |
| 报名结束时间:             | 2024年01月13日 23:59           |              | ガ ガ ガ ガ ガ ガ ガ ガ ジ ジ | ā术培训班"不需要提供住<br>3500 | 宿<br>×     |
| 套餐                  |                             |              | 74.50 100***                                                                                                    | *0100                |            |
| 中医椎拿实用技             | 大培训班 不需要提供住宿                |              | Junar 100                                                                                                    |                      | - )        |
| 1                   |                             |              | 是否开票                                                                                                    | 篇 八                  | 音)         |
| 中医推拿实用技             | 友术培训班 收费标准                  | 4980 →       | 电子邮箱                                                                                                    |                      | >          |
|                     |                             | _            |                                                                                                    |                      |            |
|                     |                             |              |                                                                                                    |                      |            |
|                     |                             |              |                                                                                                    |                      |            |
|                     |                             |              |                                                                                                    |                      |            |
|                     |                             |              |                                                                                                    |                      |            |
|                     |                             |              |                                                                                                    |                      |            |
|                     |                             |              | 合计金额                                                                                                    |                      | ¥35        |
|                     |                             |              | 需付款                                                                                                    |                      | ¥35        |
|                     |                             | 1            |                                                                                                    | 根交                   |            |
|                     |                             |              |                                                                                                    |                      |            |

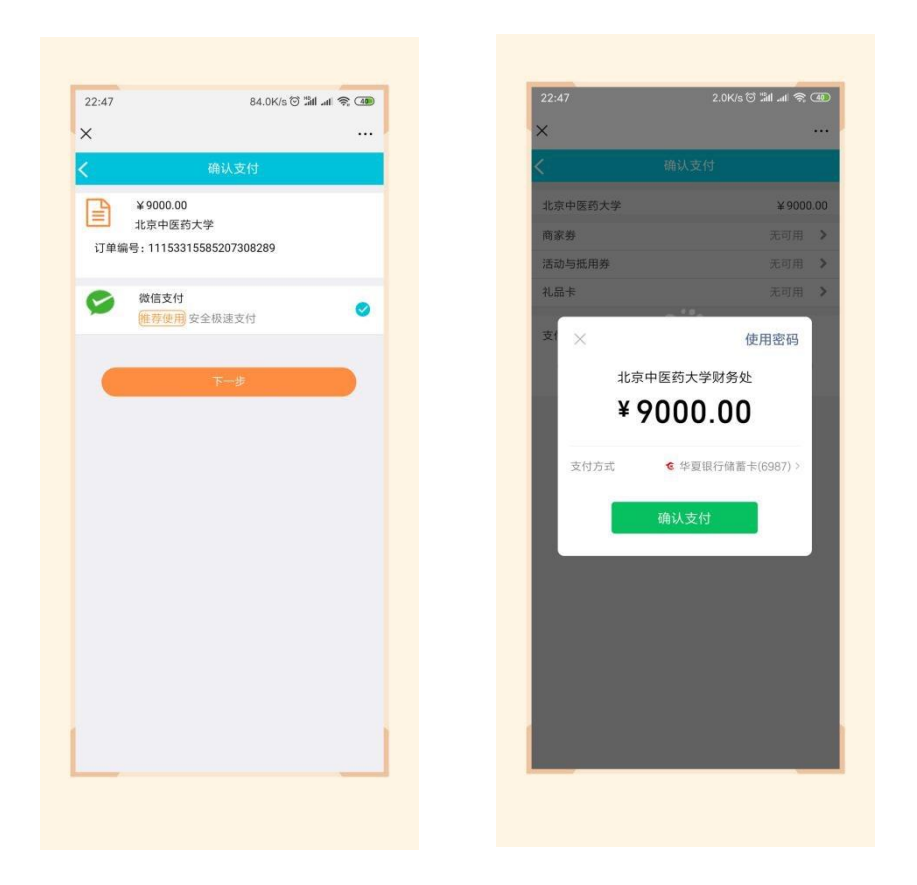

第五步:在"我的"->"我的订单"->"已完成"中,点击已缴费完成的课程,进去进行开票 操作;

| ଆ 제 중 🛞 16:11 8.0K/s 다. 한 채 제 중 🛞 | 16:12 2.0K/s (), (이 '페니네이 중 ())           |
|-----------------------------------|-------------------------------------------|
| … × 智慧校园 …                        | × 智慧校园 ····                               |
| <b>く</b> 我的订单                     | < 订单详情                                    |
| 全部 待审核 待付款 已完成 已取消                | 21153906144326193154 已完成                  |
| 11153906144326193153              | 全国高等学校中医经典师资研修班《黄<br>(****)* 帝内经》班        |
| 21153906144326193154              | ×9000 x                                   |
| 全国高等学校中医经典师资研 无物流 修讯《黄帝内经》班。      |                                           |
| 更多订单 > Y9000 x1                   | 留言: 9999-9999-9999-9999-9999-9999-9999-99 |
|                                   | 发票 可开票金额 ¥9000 申请开票 >                     |
| 已取消 金额 ¥9000 共1件                  |                                           |
| ×                                 |                                           |
| >                                 | Ň                                         |
| >                                 |                                           |
| >                                 |                                           |
| >                                 |                                           |
| >                                 |                                           |
|                                   |                                           |
|                                   | 合计金额 ¥900<br>下单时间, 2019-07-24 13:53-6     |
|                                   | 支付方式 微信支付(服务商                             |
|                                   | 支付时间: 2019-07-24 13:54:3                  |

第六步:点击"申请开票",若开具个人抬头的电子票据,输入需要发送的邮箱,点击"提 交"即可;

| × 智慧校                                             | と同                   |                       |       |        |
|---------------------------------------------------|----------------------|-----------------------|-------|--------|
| <                                                 | 申请                   | 开票                    |       |        |
| 发票介质<br>0.7 2 5 5 5 5 5 5 5 5 5 5 5 5 5 5 5 5 5 5 | 电子发展<br>发展音振同等法律效力。? | <b>一</b><br>0支16周頃入後。 | 开展的成果 | 经展出动制度 |
| 电子邮箱                                              | 请输入电子邮箱              |                       |       |        |
| 抬头类型                                              | <u>^</u>             |                       | 单位    |        |
| _                                                 |                      |                       |       |        |
|                                                   | 拔                    | 交                     |       |        |
|                                                   |                      |                       |       |        |
|                                                   |                      |                       |       |        |
|                                                   |                      |                       |       |        |
|                                                   |                      |                       |       |        |
|                                                   |                      |                       |       |        |
|                                                   |                      |                       |       |        |
|                                                   |                      |                       |       |        |
|                                                   |                      |                       |       |        |
|                                                   |                      |                       |       |        |
|                                                   |                      |                       |       |        |
|                                                   |                      |                       |       |        |
|                                                   |                      |                       |       |        |
|                                                   |                      |                       |       |        |
|                                                   |                      |                       |       |        |
|                                                   |                      |                       |       |        |
|                                                   |                      |                       |       |        |
|                                                   |                      |                       |       |        |
|                                                   |                      |                       |       |        |
|                                                   |                      |                       |       |        |
|                                                   |                      |                       |       |        |
|                                                   |                      |                       |       |        |
|                                                   |                      |                       |       |        |
|                                                   |                      |                       |       |        |
|                                                   |                      |                       |       |        |

第七步: 若需要开具单位抬头的电子票据, 请选择"单位", 点击"请选择", 点右上角"+", 增加单位开票抬头信息, 点击"保存";

|                                                                                                    | 10:12 0.1<br>× 智慧校园                                 | 16:<br>         | 1.6K/s | 0.014 m 7 09 | 16:12  | 1.0K/s 🗘 🗇 🖫 📶 🕷 🕤 |
|----------------------------------------------------------------------------------------------------|-----------------------------------------------------|-----------------|--------|--------------|--------|--------------------|
| RA                                                                                                    | ( 自志区 申请开票                                          | <               | 选择发票抬头 | +            | × 智意校园 | ·<br>新增发票抬头        |
| 1 出版   1 出版   1 L   1 L   1 L | 发票介质 电子发票                                           |                 |        |              | 抬头类型   |                    |
| 13 mm mm mm mm mm   13 mm mm mm mm   13 mm mm mm mm   13 mm mm mm mm   13 mm mm mm mm   13 mm mm mm mm   14 mm mm mm mm   15 mm mm mm mm   15 mm mm mm mm   16 mm mm mm mm   17 mm mm mm mm   18 mm mm mm mm   18 mm mm mm mm   18 mm mm mm mm   18 mm mm mm mm   18 mm mm mm mm   18 mm mm mm mm   18 mm mm mm mm   18 mm mm mm mm   18 mm mm mm mm   18 mm mm mm mm   18 mm mm mm mm   18 mm mm mm mm   18 mm mm mm mm   18 mm mm mm                                                                                                    | アム時代的には単純的時間ではながり、4支持的<br>2010時<br>(乙酸時間) 法約入中(乙酸時) | 的入球。开展完成起发单目动发达 |        |              | *名称    | 企业名称               |
| 第8 请选择   *情号   企业指标人员则号     第次   单位地址   企业加速     日本号码   企业用运     用時行   企业用户行     銀行販户   企业银行账号     (貸行   (貸行                                                                                                    | <b>ナ和時間</b><br>時間八七5丁前時間<br>头类型<br>へ人               | ₩(Q)            |        | /            |        |                    |
| 度次   単位地址   血速地址     电送号码   企业地运     电送号码   企业地运     単位地址      中区号码   企业地运     現存既户   企业银行账号     資存                                                                                                    | 漂抬头 请选择                                             | >               |        |              | *税号    | 企业纳税人识别号           |
| 単次 电话号码 企业电话   开户银行 企业开户行   银行账户 企业银行账号    (公存)                                                                                                    |                                                     |                 |        |              | 单位地址   | 企业地址               |
| 开户银行   企业开户行:     银行账户   企业银行账号     保存                                                                                                    | · · · · · · · · · · · · · · · · · · ·               |                 |        |              | 电话号码   | 企业电话               |
| <b>银行账户</b> 企业银行账号 全业银行账号                                                                                                    | 1                                                   |                 |        |              | 开户银行   | 企业开户行              |
| 87                                                                                                    |                                                     |                 |        |              | 银行账户   | 企业银行账号             |
|                                                                                                    |                                                     |                 |        |              |        | 保存                 |
|                                                                                                    |                                                     |                 |        |              |        |                    |
|                                                                                                    |                                                     |                 |        |              |        |                    |
|                                                                                                    |                                                     |                 |        |              |        |                    |
|                                                                                                    |                                                     |                 |        |              |        |                    |
|                                                                                                    |                                                     |                 |        |              |        |                    |

第八步: 若需要开具单位抬然后选中该抬头,输入邮箱,点击"提交",在"我的"->"我 的发票"中,查看已开票的电子票据,或者在邮箱内查看已开具的成功的电子票据。

| 自己化四              |                   |               | 1 |       |      |     |        |
|-------------------|-------------------|---------------|---|-------|------|-----|--------|
|                   | 申请开票              |               |   |       | 我    | 的   |        |
| 主要介质              | 电子发票              |               |   |       | _    |     |        |
| ?友展与张言发展已<br>他的时候 | 新局等法律效力,可支持振奋入康,F | FRANKER BUCKL |   |       |      |     |        |
| 8子邮箱 请            | 输入电子邮箱            |               |   |       |      |     |        |
| 9. 四类型            | <u>^</u> λ        | 单位            |   |       |      |     |        |
| §票抬到 请选           | 择                 | >             |   | 我的订单  |      | 查考  | ]更多订单; |
| -1                | 出力                |               |   | -     |      |     | 1      |
|                   | 100.5K            |               |   | 待审核   | 待付款  | 已完成 | 已取消    |
| /                 |                   |               |   | E 个人  | 信息设置 |     | >      |
|                   |                   |               |   | 常用    | 联系人  |     | >      |
|                   |                   |               |   | ⊖ 登录  | 密码设置 |     | >      |
|                   |                   |               |   | _ 手机  | 设置   |     | >      |
|                   |                   |               |   | ₩ 我的  | 发票   |     | >      |
|                   |                   |               |   | 23 常用 | 发票抬头 |     | >      |
|                   |                   |               |   |       | 退出模  | 拟登录 |        |
|                   |                   |               |   |       | È    | 2   |        |
|                   |                   |               |   | 校园服务  | Rok  | 忽车  | 我的     |